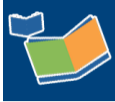

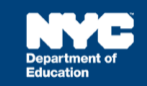

# Special Education Recovery Services for Encounter Attendance

# Contents

| Introduction                                                           | 1 |
|------------------------------------------------------------------------|---|
| Recording an Encounter Attendance Service Record for Recovery Services | 1 |
| Select Student                                                         | 1 |
| Select Compensatory Services                                           | 4 |
| Certify and Save Service Record                                        | 5 |
| Recording SERS Remote Sessions                                         | 5 |
| Recording SERS Student or Provider Absences or Cancellations           | 7 |

# Introduction

**Note:** Effective February 2022, several enhancements were made to the Encounter Attendance Service Record in SESIS. Refer to the What's New in Encounter Attendance <u>video</u> and <u>guide</u> to learn more.

Special Education Recovery Services are designed to help close gaps brought on by the pandemic's disruption to learning and are available to all students with *IEPs* in addition to the services recommended on the student's *IEP*. These services will be delivered as outlined in the *Special Education Recovery Services* (SERS) parental notice in SESIS. When a related service is provided as part of *Special Education Recovery Services*, you must record each scheduled student session in the Encounter Attendance (EA) service record.

**Note:** Instructional interventions (Small Group Instruction and Intensive Small Group Intervention) provided as part of SERS are not recorded in SESIS.

All required fields must be completed before certifying the EA service record. Encounter Attendancetraining resources are available on the <u>SESIS Related Service Providers</u> page for non-DOE providers and for DOE providers on the <u>Encounter Attendance page</u> by logging in with DOE Outlook credentials.

# Recording an Encounter Attendance Service Record for Recovery Services

Select Student

- 1. Log in to SESIS.
- 2. From the Top Navigation bar on your homepage, click **Service Capture**, then select **Service Calendar**.

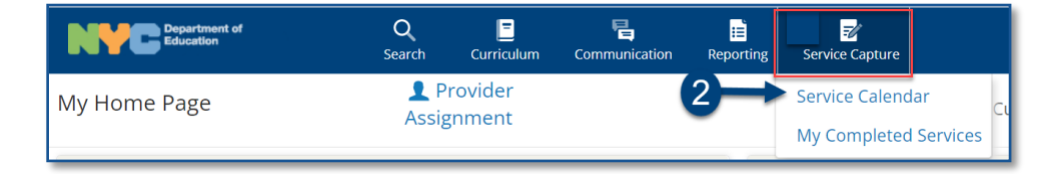

- 3. On the left side of the screen, click to highlight the **student** from your caseload for whom you want to record a past service.
- 4. Click the Services dropdown menu and select Record Past Services.

Note: You may also right click on a specific day and select Record Past Services.

| Department of<br>Education                         | <b>Q</b><br>Search            | <b>E</b><br>Curriculum | Communic | ation Re | porting !  |
|----------------------------------------------------|-------------------------------|------------------------|----------|----------|------------|
|                                                    | Services                      | ∼ Re                   | eports   | ∽ Sł     | າow Persoi |
| select all clear selection Annual,Andy (ANNUAL055) | Record Past S<br>Schedule Fut | Services               | )21      |          |            |
| Reval,Rudy (REEVREF055)                            | Sun                           |                        | Mon      | Т        | ue         |
| Start,Inis (INISTRT055)                            | 27                            | 28                     |          | 29       |            |

5. Select the **date(s)** of service to be recorded on the *Record Past Services* pop-up screen and click **OK**.

**Note:** The Record Past Services pop-up calendar displays on top of the Service Calendar. Since you are recording a past service, future calendar days are grayed out.

| Sele | ect D | Date  | (s)  |      |        |        |         |         |        |        |       |      |    |     |     |
|------|-------|-------|------|------|--------|--------|---------|---------|--------|--------|-------|------|----|-----|-----|
| cord | Past  | Servi | ces: | 1 pr | ofile( | s) sel | ected   | for ir  | ndivio | dual s | ervic | e    |    |     |     |
|      | •     |       |      | N    | loven  | nber i | 2021    | - Dece  | embe   | r 202  | 1     |      |    | •   | **  |
|      |       | 1     | Vove | mber |        |        |         |         |        |        | Decei | mber |    |     |     |
|      | S     | М     | Т    | W    | Т      | F      | S       |         | S      | М      | Т     | W    | Т  | F   | S   |
| 45   |       | 1     | 2    | 3    | 4      | 5      | 6       | 49      |        |        |       | 1    | 2  | 3   | 4   |
| 46   | 7     | 8     | 9    | 10   | 11     | 12     | 13      | 50      | 5      | 6      | 7     | 8    | 9  | 10  | 11  |
| 47   | 14    | 15    | 16   | 17   | 18     | 19     | 20      | 51      | 12     | 13     | 14    | 15   | 16 | 17  | 18  |
| 48   | 21    | 22    | 23   | 24   | 25     | 26     | 27      | 52      | 19     | 20     | 21    | 22   | 23 | 24  | 25  |
| 49   | 28    | 29    | 30   |      |        |        |         | 1       | 26     | 27     | 28    | 29   | 30 | 31  |     |
| 50   |       |       |      |      |        |        |         | 2       |        |        |       |      |    |     |     |
|      |       |       |      |      |        | (Cle   | ar Sele | ected D | ates)  |        |       |      |    |     |     |
|      |       |       |      |      |        |        |         |         |        |        |       |      |    |     |     |
|      |       |       |      |      |        |        | 5       |         | -      |        | O     | K    | (  | Can | cel |
|      |       |       |      |      |        |        |         |         |        |        |       |      |    |     |     |

**Note**: If the Select Mandate pop-up window opens, Click **X** on the top right corner to close it since the Recovery Service is not associated with an IEP recommendation.

| Select Mandate               |                 |                                |                                    |                       |                      |                                   |                                         | -                     | → ×                   |
|------------------------------|-----------------|--------------------------------|------------------------------------|-----------------------|----------------------|-----------------------------------|-----------------------------------------|-----------------------|-----------------------|
| Mandate Short<br>Description | Mandate<br>Term | Service<br>Type                | Mandated<br>Language<br>of Service | Mandated<br>Frequency | Mandated<br>Duration | Mandated<br>Max.<br>Group<br>Size | Mandated<br>Service<br>Location         | Mandate<br>Start Date | Mandate<br>End Date D |
| S:IEP:SP:1W:30:1:EN:10M:2    | 10M             | Speech-<br>Language<br>Therapy | English                            | 1/week                | 30<br>Minutes        | Individual                        | Separate<br>Location<br>Therapy<br>Room | 11/12/2021            | 1                     |
| S:IEP:SP:2W:30:4:EN:10M:3    | 10M             | Speech-<br>Language<br>Therapy | English                            | 2/week                | 30<br>Minutes        | Group of<br>4                     | Separate<br>Location<br>Therapy<br>Room | 11/12/2021            | 1                     |

6. Verify/Enter the actual Start Time, and End Time for the session.

**Note:** The images used for the following steps reflect services recorded by a speech provider for Speech-Language Therapy. However, all service types can use this guide to create a Recovery Service record in SESIS when applicable.

7. The Service Type will be pre-populated. If it is not correct, select the correct service type from the dropdown menu.

| Encounter A       | Attendance              |              |           |            |                 |                   |                                |
|-------------------|-------------------------|--------------|-----------|------------|-----------------|-------------------|--------------------------------|
| Student:          | Andy Annual             | ID:          | ANNUAL044 | Provider:  | Bruce Speechdoe | Provider Type:    | Speech-<br>Language<br>Therapy |
| Date of Service:* | 11/22/2021              | Start Time:* | <b>C</b>  | End Time:* | •               | Service Duration: |                                |
| Service Type:*    | Speech-Language Therapy | -7           |           | 6          |                 |                   |                                |

**Note**: A warning message will display if you select a *Service Type* for a role you are not assigned. However, the message will not prevent you from recording the service.

| Service Type:* Occupational Therapy | ×                                                                                                    |                                                                                                    |
|-------------------------------------|----------------------------------------------------------------------------------------------------|----------------------------------------------------------------------------------------------------|
| Mandate Short Description:*         | Add Mandates to the list (Check all that apply<br>Mandated Service (IEP/IESP/SP/CSP) Con<br>Add All Service Types Add Expired/Ou<br>Without/Pending IEP Consent | Iookup<br>y and click lookup to view Mandates list):<br>mpensatory Services<br>utside Term Mandates Add Mandates |
| 1                                   | Please click the Lookup link to select a mand<br>The selected service type doesn't match your                                                                   | ate for this service record.<br>• SESIS role.                                                                    |

#### **Select Compensatory Services**

**Note:** The Compensatory Services checkbox is used to encounter services that are not associated with an IEP recommendation. It should only be selected for services that differ from the recommendations on the active *IEP*, including services provided pursuant to an impartial hearing order, resolution, or settlement, Special Education Recovery Services (including any "Compensatory Services"), and Alternate Placement Paraprofessional services.

For more information regarding how to record services for Compensatory and Alternate Placement Paraprofessional Services, go to the <u>Recording Compensatory Services for a Student</u> or <u>Completing a</u> <u>Service Record for Paraprofessionals</u> guides on our <u>SESIS InfoHub</u>.

#### 8. Click the Compensatory Services checkbox.

|                             | lookup                                                                                           |
|-----------------------------|--------------------------------------------------------------------------------------------------|
|                             | Add Mandates to the list (Check all that apply and click lookup to view Mandates list):          |
| Mandate Short Description:* | ✓ Mandated Service (IEP/IESP/SP/CSP) Compensatory Services ← 8                                   |
|                             | Add All Service Types Add Expired/Outside Term Mandates Add Mandates Without/Pending IEP Consent |

#### 9. Select Service Provided - Recovery from the Session Type dropdown.

|                      | ☐ Mandated Service (IEP/IESP/SP/CSP) ✔ Compensatory Services |  |  |  |  |
|----------------------|--------------------------------------------------------------|--|--|--|--|
| Session Type:        | (Select)                                                     |  |  |  |  |
|                      | (Select)                                                     |  |  |  |  |
| Language of Service: | Service provided - Compensatory                              |  |  |  |  |
|                      | Service provided - Make-up                                   |  |  |  |  |

**Note:** Paraprofessionals assigned to work with one or more student(s) indicated on the SERS plan must record only the first student encounter in SESIS. Programmatic paraprofessionals are not required to enter encounters for small group instructional support provided during SERS.

The SERS plan describes the level of paraprofessional support the student requires during SERS. These services may differ from the paraprofessional recommendation(s) on the *IEP*.

- 10. Verify the Language of Service. Modify if necessary.
- 11. Click the **Group Size** dropdown menu and select the actual number of students who attended the session.
- 12. Select the **Service Location** from the dropdown menu.

**Note:** See image for steps 10 through 12 on the next page.

| Language of Service: | English    | <ul><li>✓ <b>–</b>10</li></ul> |
|----------------------|------------|--------------------------------|
| Group Size:          | (Select) V |                                |
| Service Location:    | (Select)   | <b>—12</b>                     |

13. Select CPT Codes/Service Type Detail if applicable.

**Note:** Current Procedural Terminology (CPT) Codes are optional for Counseling Services, Audiology Services and School Nurse Services, and will display based on the grouping value. You may check more than one CPT code, if applicable, depending on the duration/grouping of the session.

14. Select the student's progress from the Progress Indicator dropdown menu.

15. Enter your session notes for the student in the Notes for this Session text box, if applicable.

**Note:** Counseling session notes may be entered as "confidential" if judged to be sensitive by the provider.

| CPT Code/Service Type Detail: | <ul> <li>Treatment of speech, language, voice,</li> <li>Treat 13<sup>t</sup> of swallowing dysfunction a</li> <li>Consultation: Phone/Tele-therapy - CP</li> </ul> | Treatment of speech, language, voice, communication, and/ or auditory processing - CPT code 92 Treat 13 t of swallowing dysfunction and/or oral function for feeding - CPT code 92526 Consultation: Phone/Tele-therapy - CPT code 12345 |  |  |  |  |  |
|-------------------------------|----------------------------------------------------------------------------------------------------|----------------------------------------------------------------------------------------------------|--|--|--|--|--|
| Progress Indicator:           | (Select)                                                                                                    |                                                                                                    |  |  |  |  |  |
| Notes for this Session:       | •                                                                                                    | Notes from Last<br>Session:                                                                                                    |  |  |  |  |  |

#### Certify and Save Service Record

- 16. **Check the box** to certify the service. Certifying a *Service Record* is equivalent to attaching an electronic version of your signature. All services must be certified, including absences and cancellations.
- 17. Click Save to save your entries and finalize the Service Record.

| 16 cking the certification below, it is my intent to electronically submit this record to the NYC DOE. My submission of this record in this fashion is the legal equivalent my handwritten signature on the submitted record. |
|----------------------------------------------------------------------------------------------------|
| *I certify that I was approved by the NYC DOE to provide the services, that I provided the services as documented in this record, and to the truth of the information it contains.                                            |
| Save Save 17                                                                                                    |

18. After the service capture has been certified and saved, the completed service record will display on the Service Calendar in purple. **Double click**, or **right click** on the record to view the details.

| Services 🗸                  | Reports              | Show Person | nal Calendar Items | Print               |
|-----------------------------|----------------------|-------------|--------------------|---------------------|
| <ul> <li>▲ today</li> </ul> | ▼ Nov, 2021          |             |                    |                     |
| Sun                         | Mon                  | Tue         | Wed                | Thu                 |
| 31                          | 1 Nov                | 2           | 3                  | 4                   |
| 7                           | 8                    | 9           | 10                 | 11                  |
|                             |                      |             |                    | Veteran's Day       |
| 14                          | 15                   | 16          | 17                 | 18                  |
| 21                          | 22                   | 23          | 24                 | 25                  |
|                             | SP 30m: Annual, Andy | 18          |                    | Thanksgiving Recess |

**Note:** When recording a subsequent Compensatory Service record, fields will prepopulate based on the most recently recorded past service. Pre-populated fields can be modified until the record is certified and saved.

# **Recording SERS Remote Sessions**

The steps to record a remote special education recovery service in the encounter attendance service record is the same as recording an in-person service record for recovery services, except that you must select a remote option from the *Service Location* dropdown menu.

- 1. Verify or complete all required fields in the encounter attendance service record.
- 2. From the Session Type dropdown menu, click **Service Provided Recovery**. Then continue completing the remainder of the encounter attendance service record.
- 3. From the Service Location dropdown menu, select the appropriate remote location selection.

**Note:** The remote Service Location options vary depending on the Service Type.

| Service Type:* Speech-Language Therapy                   | ×                                |  |  |
|----------------------------------------------------------|----------------------------------|--|--|
|                                                          |                                  |  |  |
| 🗌 Mandated Service (IEP/IESP/SP/CSP) 🗹 Compensatory Serv |                                  |  |  |
| Session Typ                                              | e: Service Provided - Recovery V |  |  |
| Language of Servic                                       | e: English V                     |  |  |
| Group Siz                                                | e: Individual V                  |  |  |
| Service Locatio                                          | n: (Select) ~ -3                 |  |  |

4. Continue completing the remainder of the encounter attendance service record.

### **Recording SERS Student or Provider Absences or Cancellations**

Below are the steps to record student or provider absences or cancellations for a special education recovery service in the encounter attendance service record, which includes the required session note of "SERS."

- 1. Click the Compensatory Services checkbox.
- 2. From the Session Type dropdown menu, select Student Absent, Provider Absent, or Cancelled.
- 3. Enter "SERS" in the Notes for this Session text box.

|                | ☐ Mandated Service (IEP/IESP/SP/CSP) ✔ Compensatory Services ◀━━1 |                                                                                                    |                             |              |  |
|----------------|-------------------------------------------------------------------|----------------------------------------------------------------------------------------------------|-----------------------------|--------------|--|
|                | Session Type:                                                     | (Select) V                                                                                                    |                             | -            |  |
| Langu          | uage of Service:                                                  | (Select)<br>Service provided - Compensatory<br>Service Provided - Recovery                                                                                                    |                             |              |  |
|                | Group Size:                                                       | Student Absent<br>Provider Absent                                                                                                    |                             |              |  |
| Se             | ervice Location:                                                  | Cancelled<br>Long Term Student Absence<br>Student Refused                                                                                                    | $\checkmark$                |              |  |
| CPT Code/Servi | ice Type Detail:                                                  | <ul> <li>Treatment of speech, language, voice, communication, and/ or auditory processing - CPT code 92507</li> <li>Treatment of swallowing dysfunction and/or oral function for feeding - CPT code 92526</li> <li>Consultation: Phone/Tele-therapy - CPT code 12345</li> </ul> |                             |              |  |
| Prog           | gress Indicator:                                                  | (Select)                                                                                                    |                             | $\checkmark$ |  |
| Notes f        | or this Session:                                                  | <b>←</b> 3                                                                                                    | Notes from Last<br>Session: |              |  |

4. Continue completing the remainder of the encounter attendance service record.